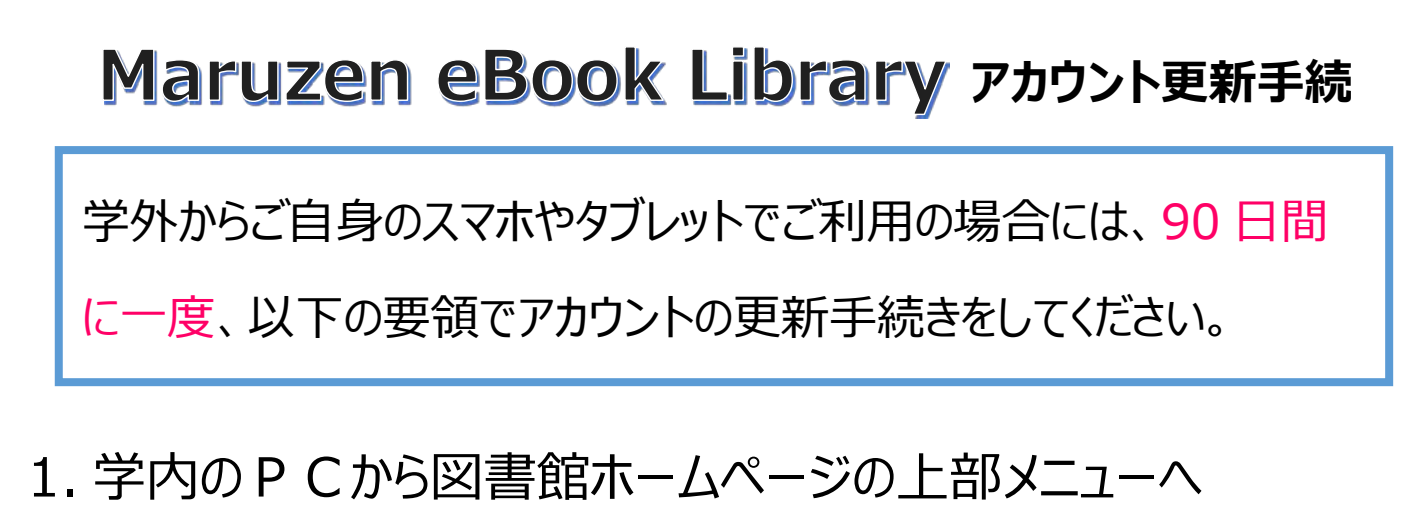

「調べる・探す」→「電子ブック」→「Maruzen eBook Library」 をクリックする

2.上部メニューのロゴをクリックし、「アカウント」をクリックする

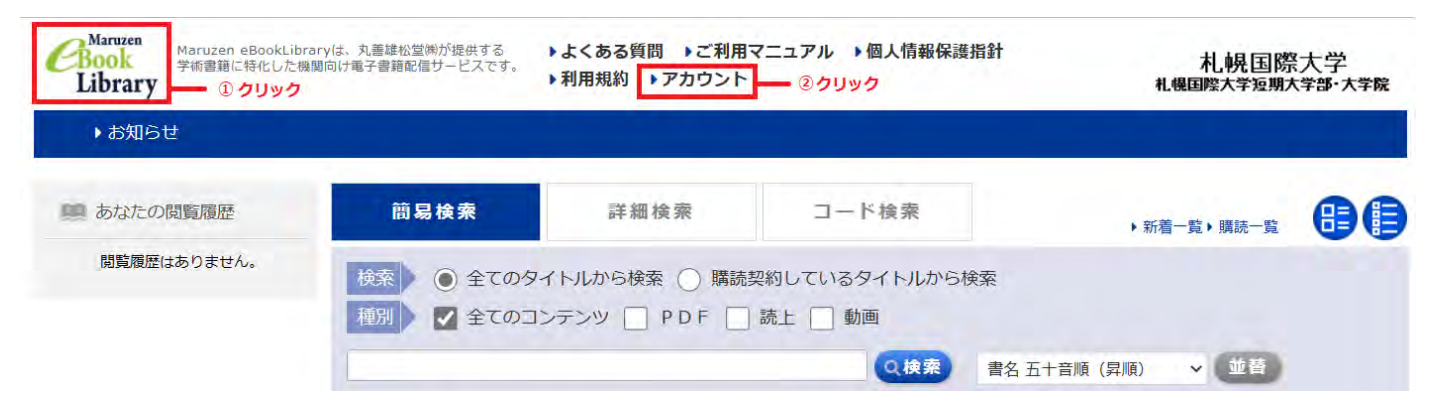

3.ユーザー認証アカウントの再登録を行う

認証 ID(大学配布のメールアドレス)と名前を記入し、<u>利用規約を</u> <u>最後まで確認</u>※のうえ「利用規約に同意して次へ」をクリックする ※スクロールバーを下まで移動しないと次の画面へ推移しませんのでご注意ください。

| ユーザ間ビアカウントの言           | (I)                                                                                                    |
|------------------------|----------------------------------------------------------------------------------------------------|
| <b>厚証ID(メールアドレス)</b> : |                                                                                                    |
| 疑ID(メールアドレス)確認:        |                                                                                                    |
| お名前:                   |                                                                                                    |
|                        | アカウント登録前に、下記の利用規約をお読みください。                                                                                                    |
|                        | 「Maruzen eBook Library」(以下、「本サービス」)を運営する丸萬雄松堂株式会社(以下、「当<br>社」)は、お客様が安心して「Maruzen eBook Library」をご利用頂けるよう、プライパシーボリシー<br>(個人情報保護に開する基本方針)を定め個人情報保護に取り組んでいます。<br>1.個人情報の利用目的について |
|                        | 当社は、以下の目的で利用するために、お客様の同意のもと、個人情報を収集させていただきます。<br>・ お客様のユーザー認証アカウント登録により、本サービスの利用機能を提供するため<br>・ お客様からのお問い合わせ及び相談に対応し、お客様の利便性を向上させるため                                           |
|                        |                                                                                                    |

## 4.登録内容を確認のうえ、登録する

登録したメールアドレスと名前を確認のうえ「登録」をクリックする

| <b>Book</b><br>Library | Maruzen eBookLibraryは、丸善雄松堂簿が提供する<br>学術書題に特化した機関向け電子書籍配信サービスです。<br>・利用規約                                           | 質問 →ご利用マニュアル | レ ▶個人情報保護指針 | 札幌国際大学<br>札幌国際大学短期大学部・大学院 |  |
|------------------------|----------------------------------------------------------------------------------------------------|--------------|-------------|---------------------------|--|
|                        | ユーザ認証アカウントの登録/更新                                                                                                   |              |             |                           |  |
|                        | <ul> <li>&gt; 登録内容の確認</li> <li>認証ID (メールアドレス): toshokan@ad.siu.ac.jp</li> <li>お名前:札幌国際大学図書館</li> <li>登録</li> </ul> |              |             |                           |  |

5.登録したメールアドレスに送信されたメールを 20 分以内に

確認のうえ、「認証パスワードの登録」リンクをクリックする

| <b>Book</b><br>Library | Maruzen eBookLibraryは、丸善謀松堂跡が提供する<br>学術書籍に特化した機関向け電子書籍配信サービスです。 | ▶よくある質問<br>▶利用規約 | ▶ご利用マニュアル | ▶個人情報保護指針 | 札幌国際大学<br>札幌国際大学短期大学部・大学院 |
|------------------------|-----------------------------------------------------------------|------------------|-----------|-----------|---------------------------|
|                        | ユーザ認証アカウントの登録/更新                                                |                  |           |           |                           |
|                        | 確認メールを送信しました。                                                   |                  |           |           |                           |
|                        |                                                                 |                  |           | οκ クリック   |                           |

6.アカウント更新から 90 日間経過後は、1~5 の作業を再度 おこなう必要があります。

以上